# MANUAL

Instalación y uso de Tokens de Firma Digital

## Instalación de Tokens

- Descargar e instalar el Software Controlador del Token (Descargar Middleware Bit4ID)
- Instalar Java JRE 8 (32 ó 64 bits) o superior (Descargar java)
- Instalar Software de Certificación Digital RENIEC (Descargar Refirma)
- Alternativa: Instalar Controladores de Tarjetas Inteligente (Actualizar con controlador generico).

#### Instalar controladores:

Descargar e instalar el Software Controlador del Token (Bit4id), descargado e instalado el software tendrá el siguiente icono en el escritorio.

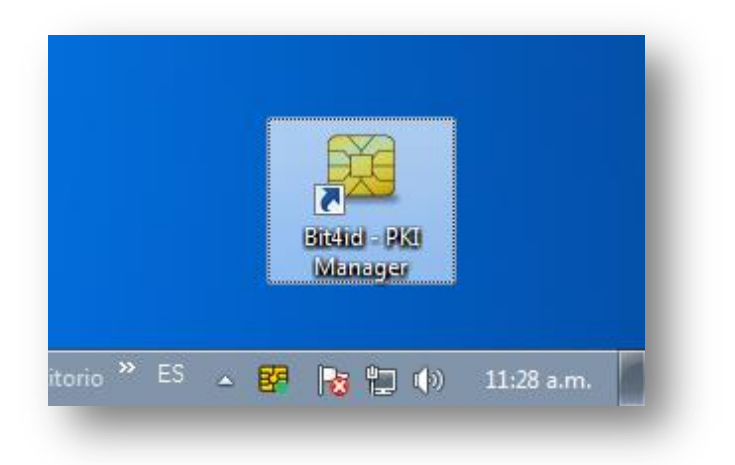

Ingresar el USB token en el computador y verificar su correcta operatividad.

Instalar Java JRE 8 (32 ó 64 bits) o superior.

| <u>«</u>                                                                                                    | Buscar Q                                                                                                    |
|----------------------------------------------------------------------------------------------------|----------------------------------------------------------------------------------------------------|
| ළ Java"                                                                                                    | Descargar Ayuda                                                                                                    |
| Todas las descargas de<br>Java                                                                                                    | Descarga gratuita de Java                                                                                                    |
| Si desea descargar Java                                                                                                    | Descargue Java para su computadora de escritorio ahora                                                                                                    |
| para otra computadora o<br>sistema operativo, haga<br>clic en el enlace que<br>aparece a continuación.<br><u>Todas las descargas de</u><br>Java | Version 8 Update 121<br>Fecha de lanzamiento: 17 de enero de 2017<br>Descarga gratuita de Java                                                                                                    |
| Informar de un problema                                                                                                    | » ¿Qué es Java? » ¿Tendo Java? » ¿Necesita avuda?                                                                                                    |
| ¿Por qué siempre se me<br>redirecciona a esta página                                                                                            | · West straint - Willis outs' - Flooding Along                                                                                                    |
| cuando visito una página<br>con una aplicación Java?<br>» <u>Más información</u>                                                                | ¿Por qué he de descargar Java?<br>Gracias a la tecnología Java, podrá trabajar y entretenerse en un entorno informático mucho más seguro.<br>Si actualiza a la versión de Java más reciente, mejorará la seguridad de su sistema; las versiones<br>anteriores no incluyen las últimas actualizaciones de seguridad. |
|                                                                                                    | . One leve andré invent interne a l'ant charles en anterne de école el munde, polonies les internets                                                                                                    |

## Instalar Software de Certificación Digital – RENIEC

|                                                                                                    | 3AB2 5<br>076678                        | ых в<br>В 7 7 8                                         | A851.                          | Preguntas Frecuentes  |
|----------------------------------------------------------------------------------------------------|-----------------------------------------|---------------------------------------------------------|--------------------------------|-----------------------|
| C Acted Chan .                                                                                                    |                                         |                                                         |                                |                       |
| E 1807                                                                                                    | Servicio de                             | Firma Digita                                            |                                | E                     |
|                                                                                                    | EJECUTAR I<br>* Requiere PC con Java JR | ReFirma 1.4. <b>7*</b><br>E 8 (32 ó 64 bits). Para Java | JRE 7, revisar el punto 3 de j | preguntas frecuentes. |
| Portal para ejecutar el aplicativo ReFirma desde la web. También es posible hacerlo desde el icono de acceso<br>directo que se instalará en el menú inicio y escritorio después de la primera ejecución. |                                         |                                                         | esde el icono de acceso        |                       |
|                                                                                                    | <b>Ø</b> Acerca de                      | 🔊 Requisitos                                            | 🔓 Manual de usuario            | 30.37                 |
| 0189089                                                                                                    | <b>F</b> 078                            | 800H                                                    | T.                             | 280081                |

El software de Refirma, requiere abrir archivos de URL.jnlps protocol

| ¿Abrir URL:jnlps Protocol?                                         | × |
|--------------------------------------------------------------------|---|
| Recordar mi selección para todos los enlaces de URL:jnlps Protocol |   |
| Abrir URL:jnlps Protocol No abrir                                  | ] |

#### Software de Refirma inicializado

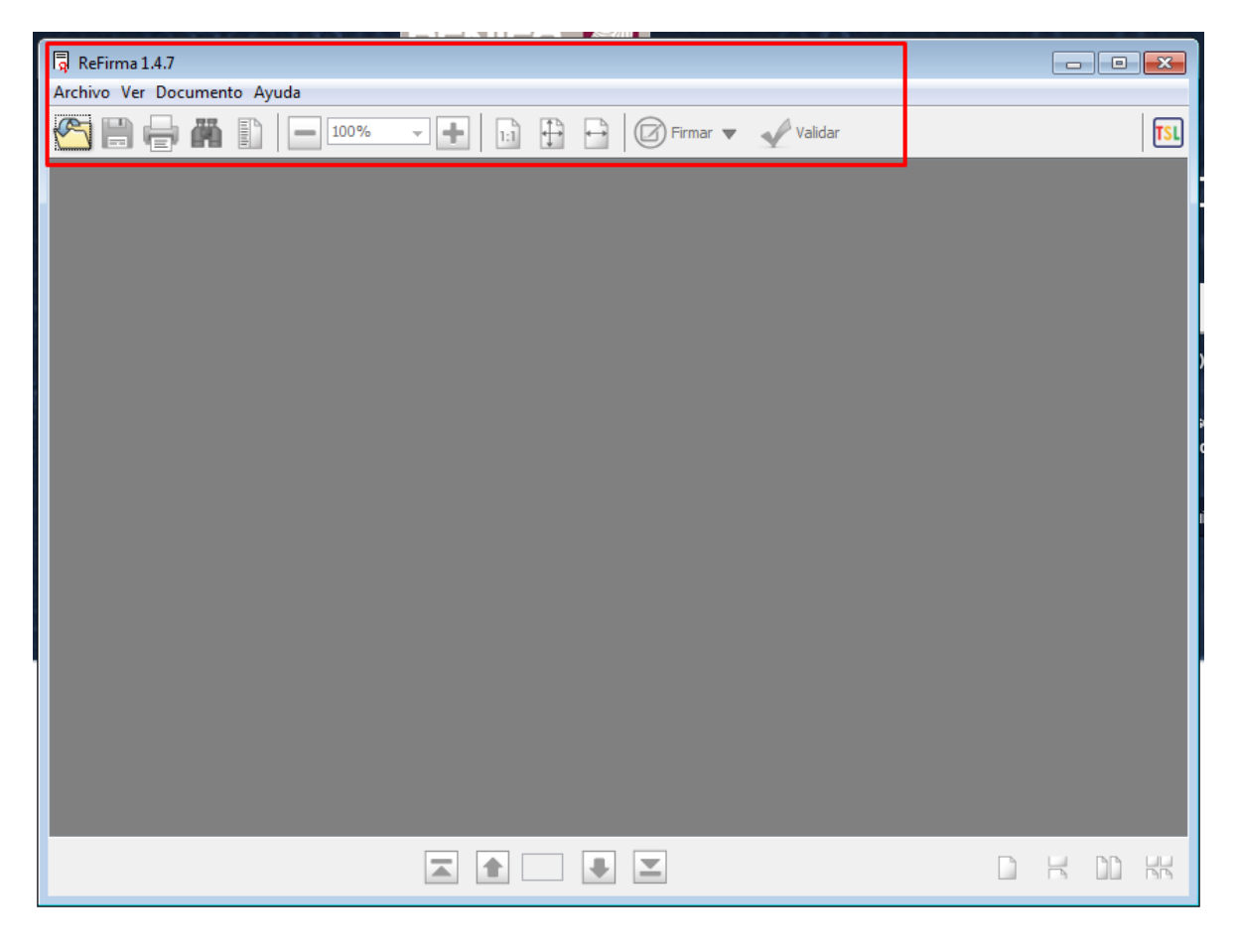

## Uso de Software Refirma

**Abrir Documento PDF:** Refirma como un software de Firma Digital cuenta con diferentes opciones de menú: Abrir, Ver, Documento, Ayuda.

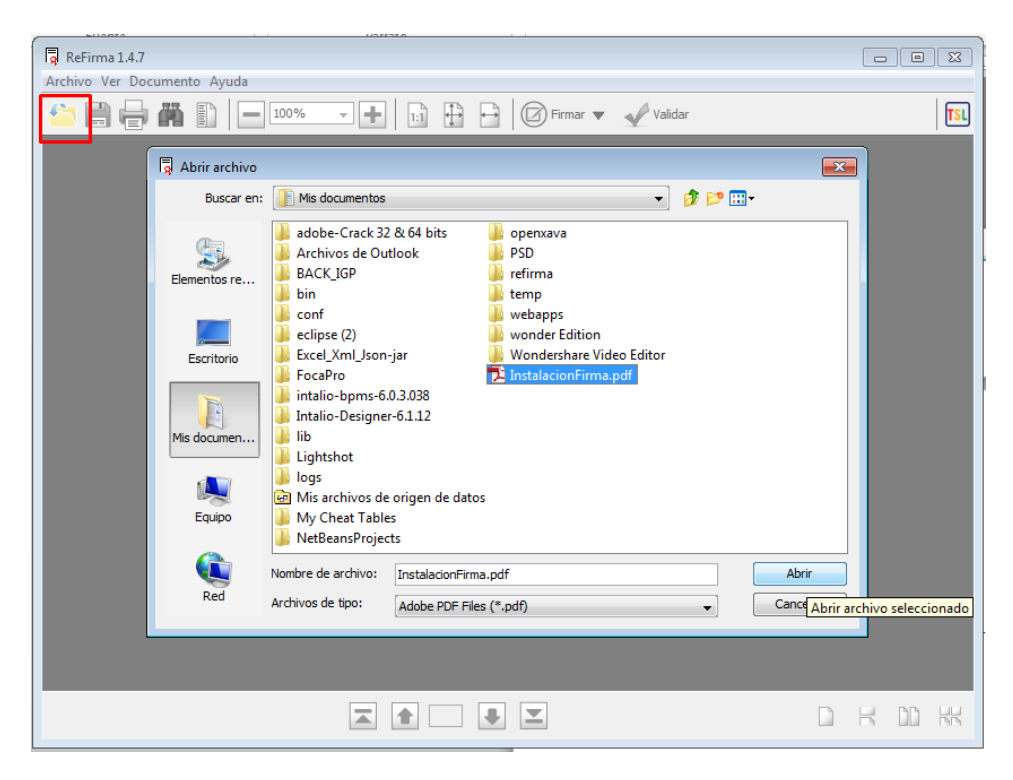

**Ubicación de Firmar Digital**: Luego de abrir el documento, nos dirigimos a la opción de Firmar (con la pestaña de fecha hacia abajo se puede ubicar la posición donde se imprimirá la firma digital).

| ReFirma 1.4.7 - [C:\Users\eddy\Desktop\Certi | ificado Digital.pdf]                                                                                                    |     |
|----------------------------------------------|----------------------------------------------------------------------------------------------------|-----|
| <u>Archivo Ver D</u> ocumento Ay <u>u</u> da |                                                                                                    |     |
| 🕙 🛱 🖨 🖺 🖃 70%                                | Image: A state of the state of the stat | 121 |
|                                              | Certitado Defini - Produ en 754 que adentificare                                                                                                    |     |
| Página 1/1                                   | 🛣 🏦 1 de 1 📕 🗶                                                                                                    |     |

**Firmar Documento Digital:** Como siguiente paso, usted deberá leer y dar su conformidad a los términos de uso del Emitidos por RENIEC.

| 🛛 🗟 ReFirma 1.4.7 - [C:\Users\eddy\Desktop\Certi | ficado Digital.pdf]                                                                                                    |     |
|--------------------------------------------------|----------------------------------------------------------------------------------------------------|-----|
| Archivo Ver Documento Ayuda                      |                                                                                                    |     |
| 20%                                              | 💌 🛨 📘 📴 🖓 Firmar 💌 🛷 Validar                                                                                                    | TSL |
|                                                  | ReFirma - Términos de Uso   Para firmar, es necesario que manifieste su conformidad con los Términos de Uso, ¿está Ud. conforme?   Sí No   Leer |     |
| Página 1 / 1                                     | 🛋 🔒 1 de 1 🜉 💌                                                                                                    |     |

**Validar firma y motivo**: seleccionar su firma digital y el motivo de la firma digital. Posteriormente el sistema, solicita su clave o PIN para validar su conformidad y generara un archivo PDF + [R].

| Fuente Directo Di                                               |     |
|-----------------------------------------------------------------|-----|
| ReFirma 1.4.7 - [C:\Users\eddy\Desktop\Certificado Digital.pdf] |     |
| Archivo Ver Documento Ayuda                                     |     |
| 🕙 🗒 🖶 🙀 🚺 🗕 70% 🗸 🕂 🔢 🔂 🗗 🕼 🕼 Firmar 🔻 🛷 Validar                | TSL |
|                                                                 |     |
|                                                                 |     |
|                                                                 |     |
|                                                                 |     |
| ReFirma - Parámetros de firma digital                           |     |
| Certificados dioitales del repositorio personal (Windows-MY)    |     |
| H (FIR 7008) (SN: 855E 129498)                                  |     |
|                                                                 |     |
|                                                                 |     |
|                                                                 |     |
|                                                                 |     |
|                                                                 |     |
|                                                                 |     |
| Motivo: Soy el autor del documento 👻                            |     |
| Acentar                                                         |     |
|                                                                 |     |
|                                                                 |     |
|                                                                 |     |
|                                                                 |     |
|                                                                 |     |
|                                                                 |     |
| Página 1/1                                                      |     |
| ▲ 1 de 1 ▲                                                      |     |

Archivo generado: el formato del archivo digital firmado tiene la siguiente nomenclatura: "nombredearchivo[R].pdf".

![](_page_6_Picture_1.jpeg)

**Verificar firma**: usted puede abrir el archivo +[R] generado, el cual estará adjuntado el sello digital en la posición donde usted lo ubico.

| senta problemas. |                                                       |                                                                                                    |
|------------------|-------------------------------------------------------|----------------------------------------------------------------------------------------------------|
|                  |                                                       |                                                                                                    |
|                  |                                                       | Example all Strid   Finnado digitalmente por     Examp Digitatet   Fondo digitalmente por     Soy el sutor doj documento   Sogenes 2002/2017 10:27:40 -0000 |
|                  |                                                       |                                                                                                    |
|                  |                                                       |                                                                                                    |
|                  |                                                       |                                                                                                    |
|                  |                                                       |                                                                                                    |
|                  | Certificado Digital – Prueba en PDF que autentificare |                                                                                                    |